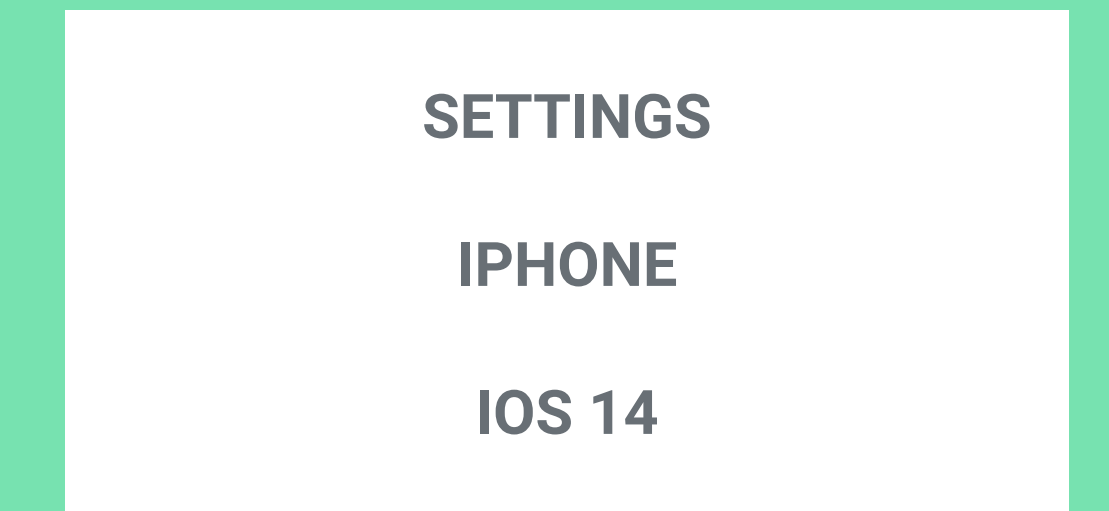

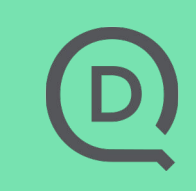

#### **GET USER PERMISSIONS**

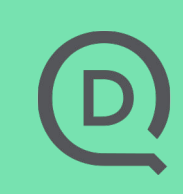

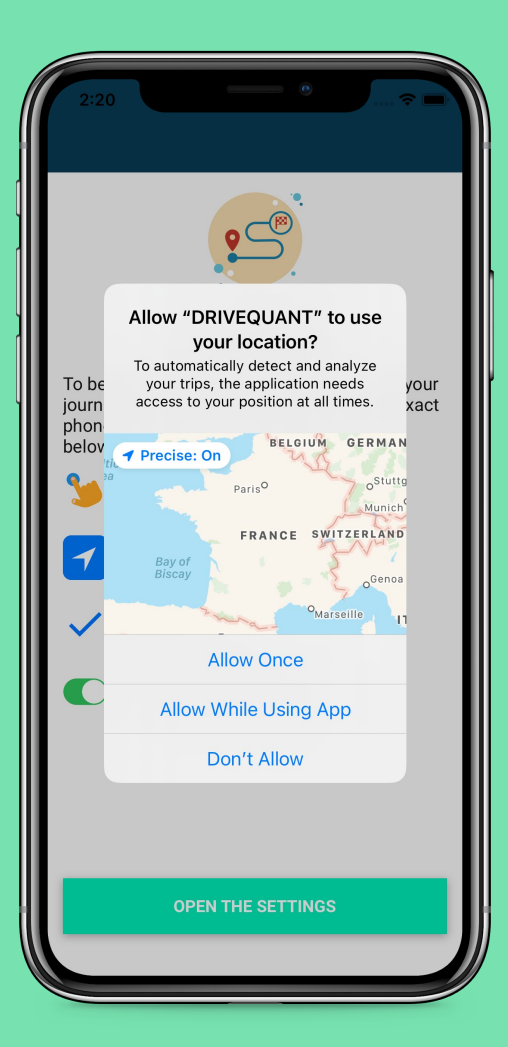

 After installing your app, it asks you to access your location/position, select Allow Once

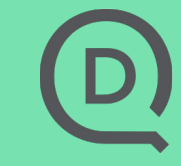

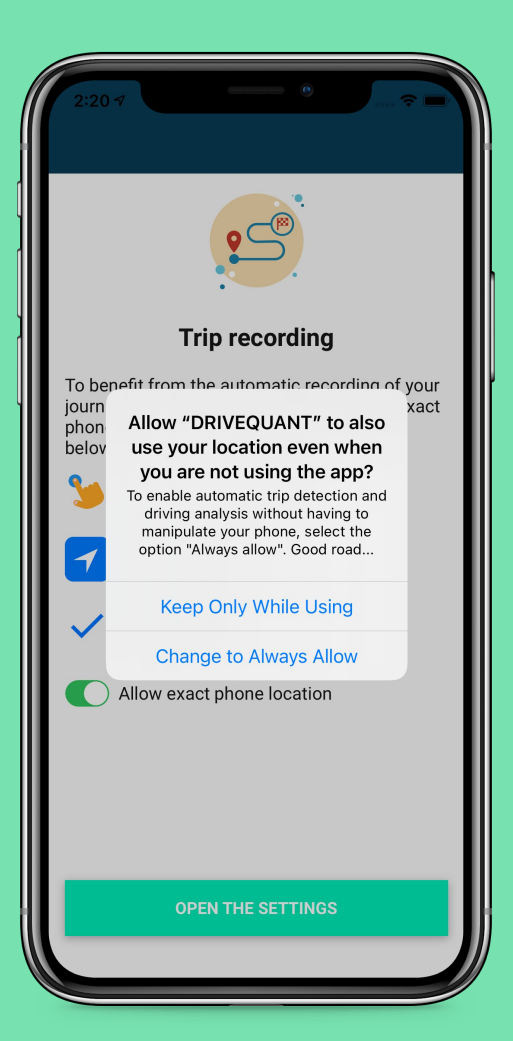

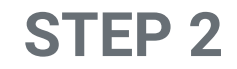

### Then, select Change to Always Allow

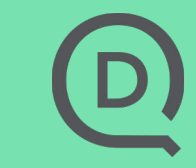

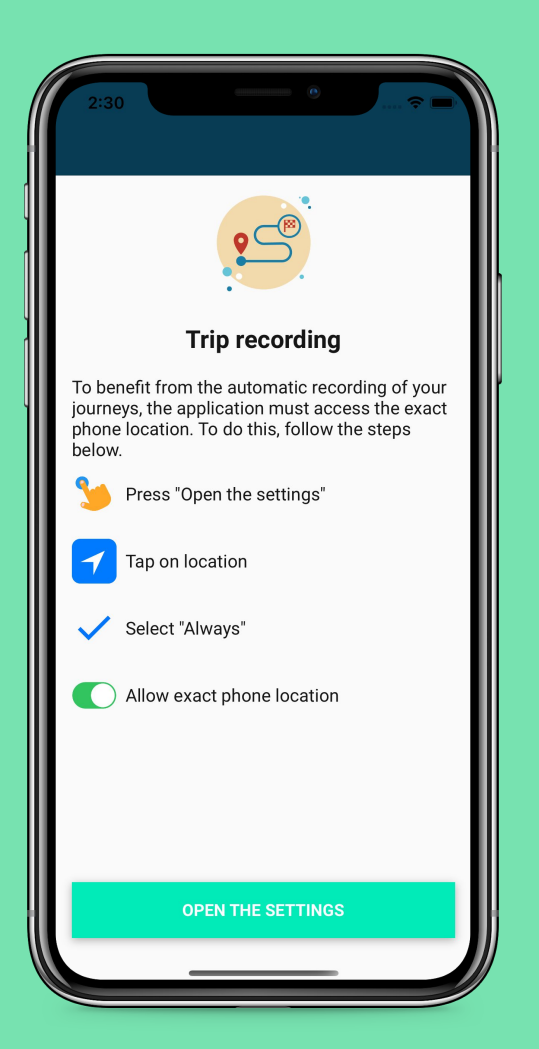

## If the wrong options were selected at step 1 or 2:

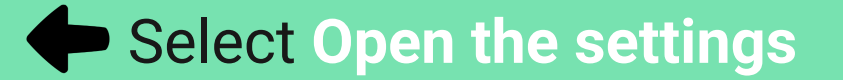

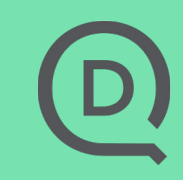

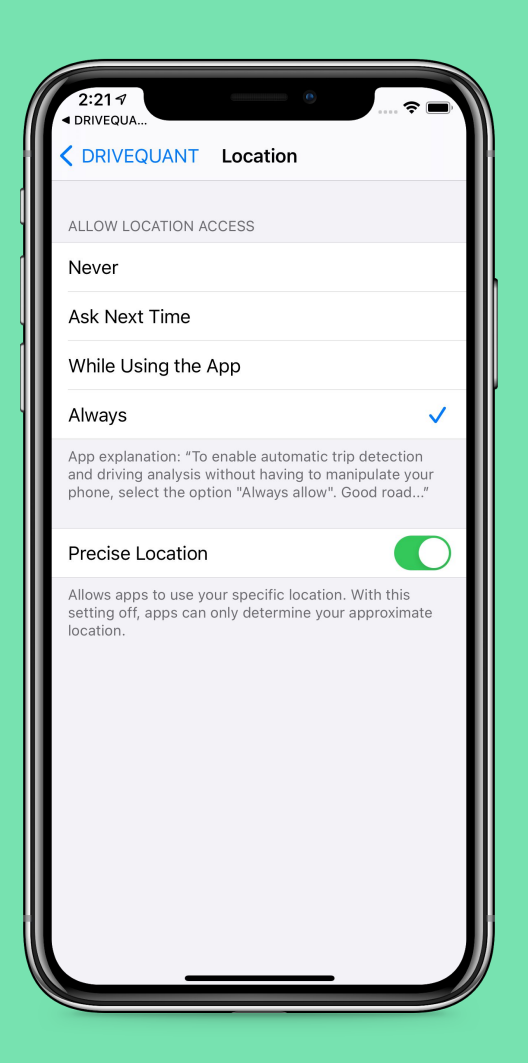

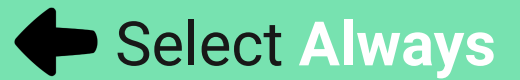

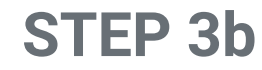

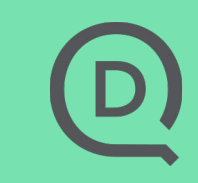

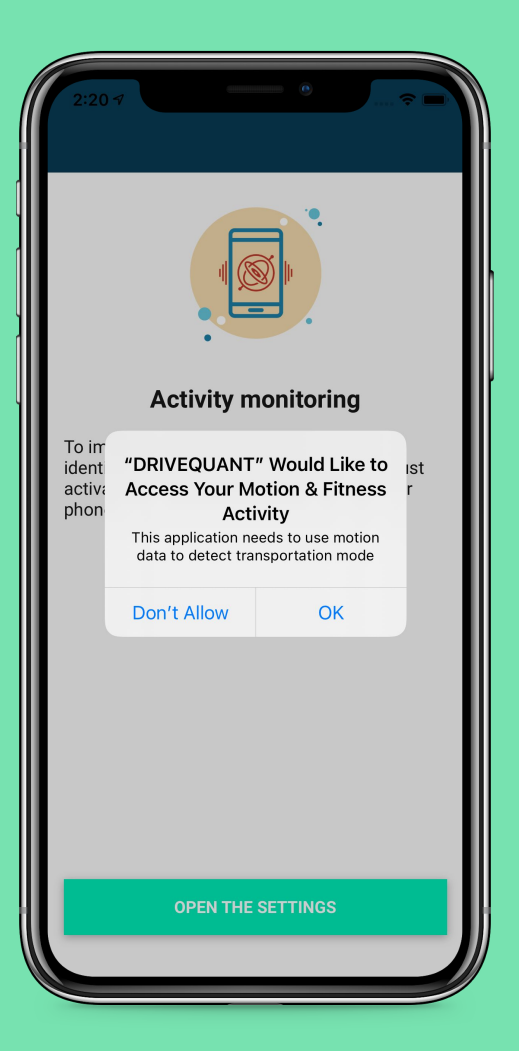

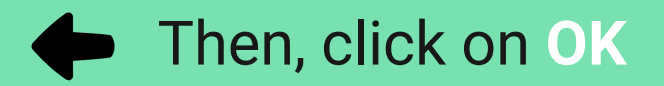

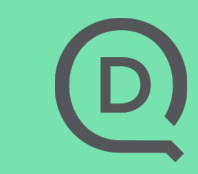

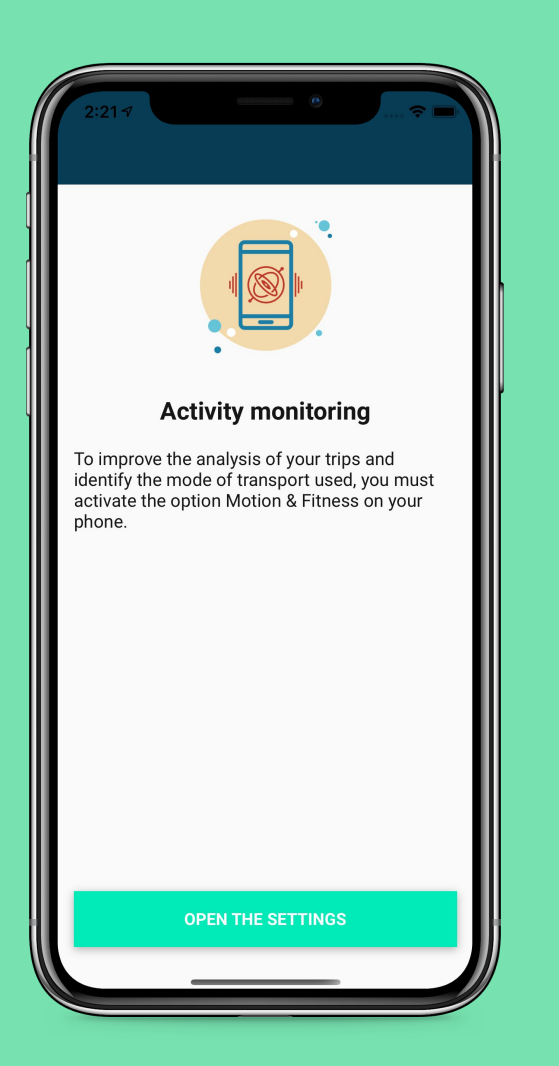

## If you selected Don't allow on the previous step:

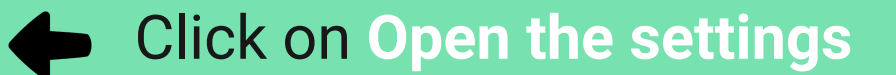

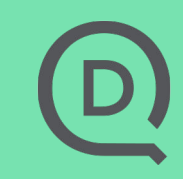

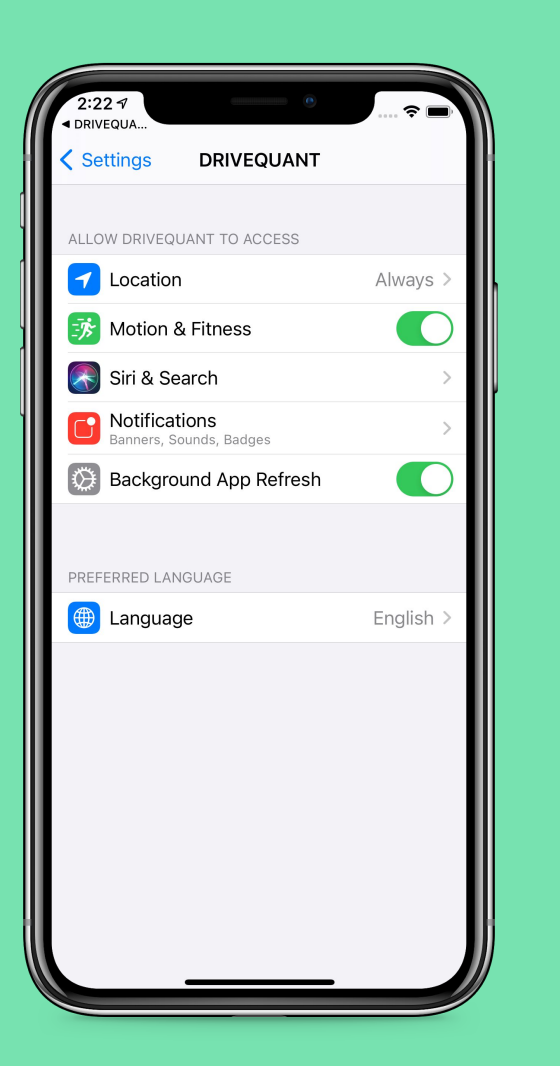

#### **STEP 5b**

## In the app settings, Motion & Fitness must be enabled

D

#### DIAGNOSTIC

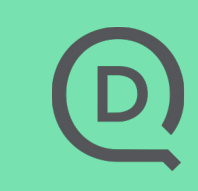

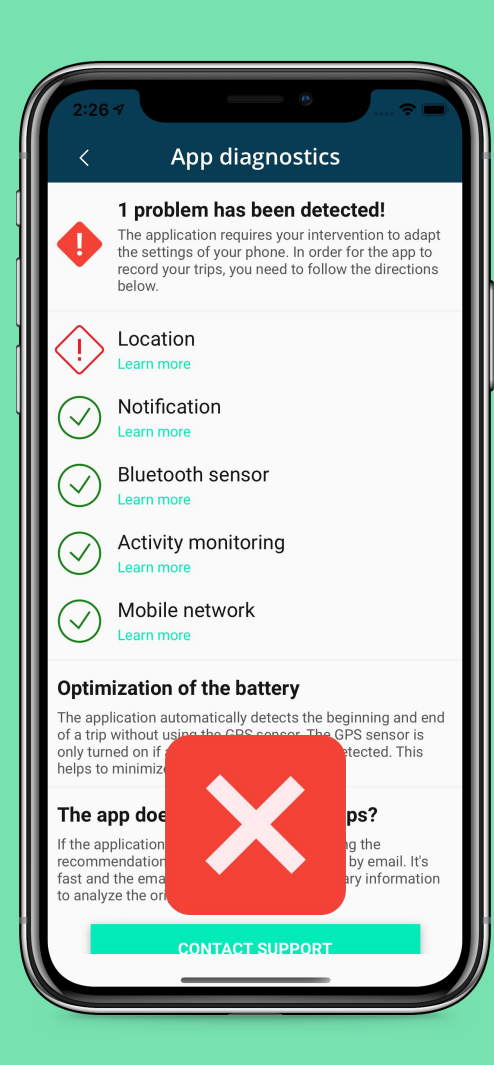

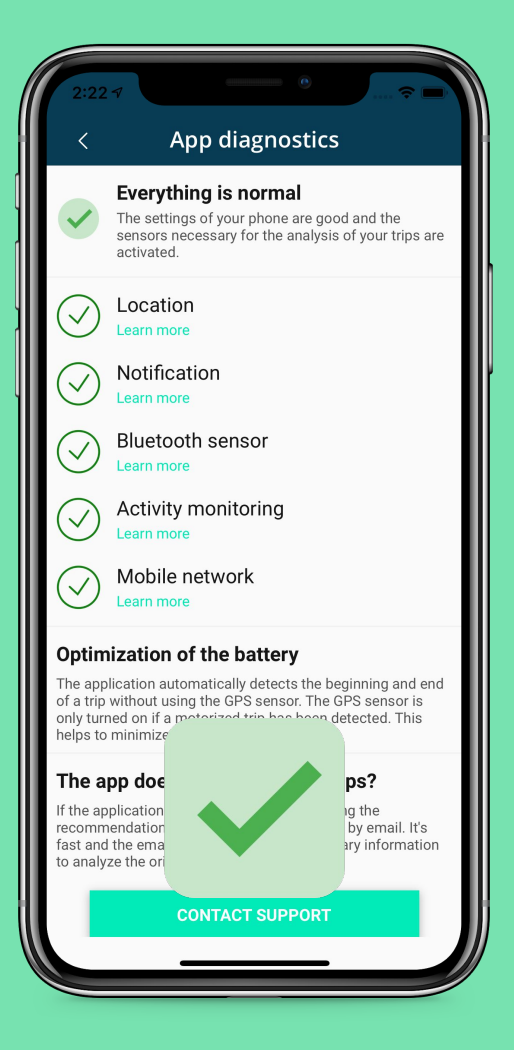

If you do not allow access to the location or enable the precise location, an alert will be displayed on the app's Diagnostics screen

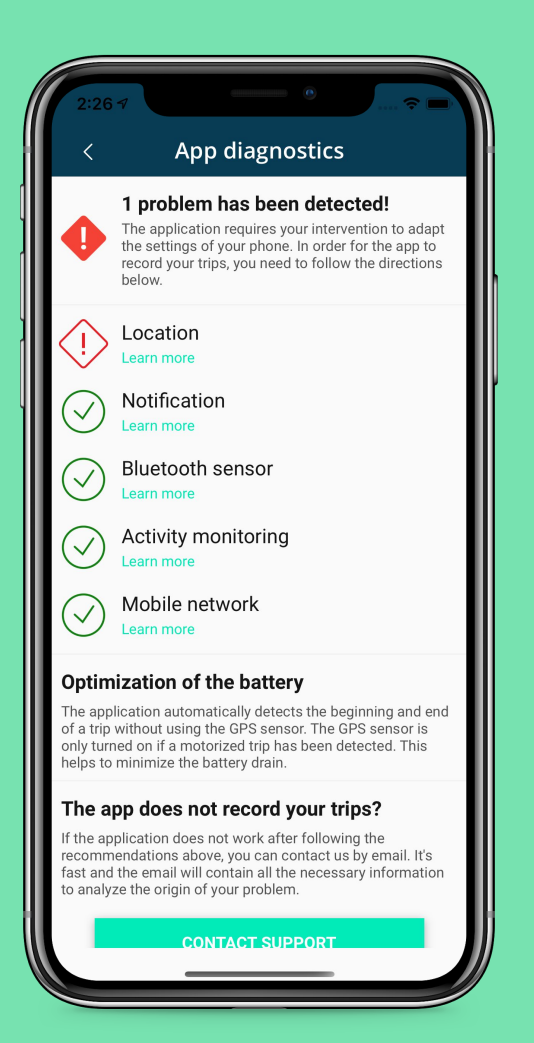

### In this case, select Learn more under Location

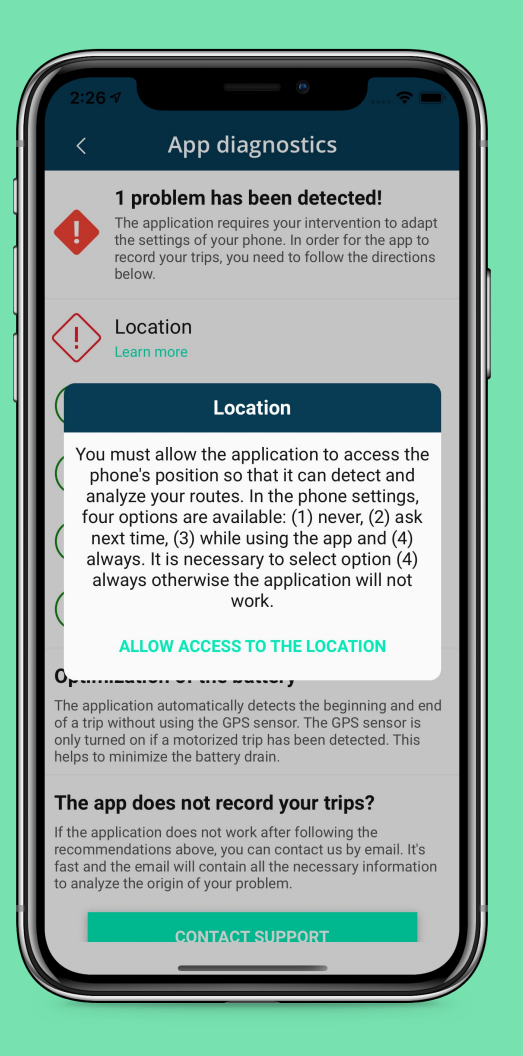

# If the issue comes from a location access, follow the instructions and select Allow the access

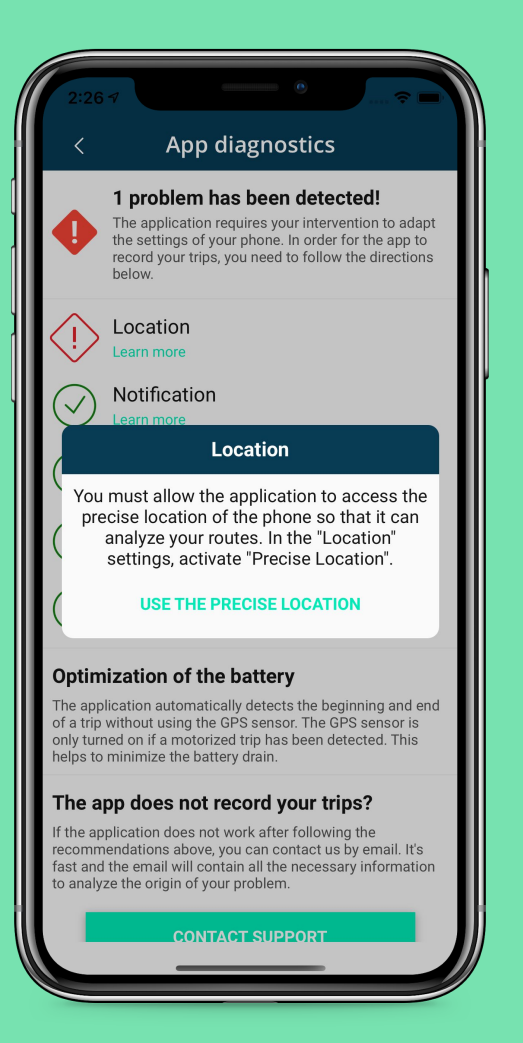

# If the issue comes from the precise location, follow the instructions and select Use the precise location

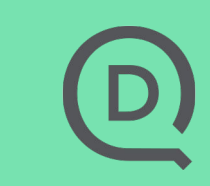

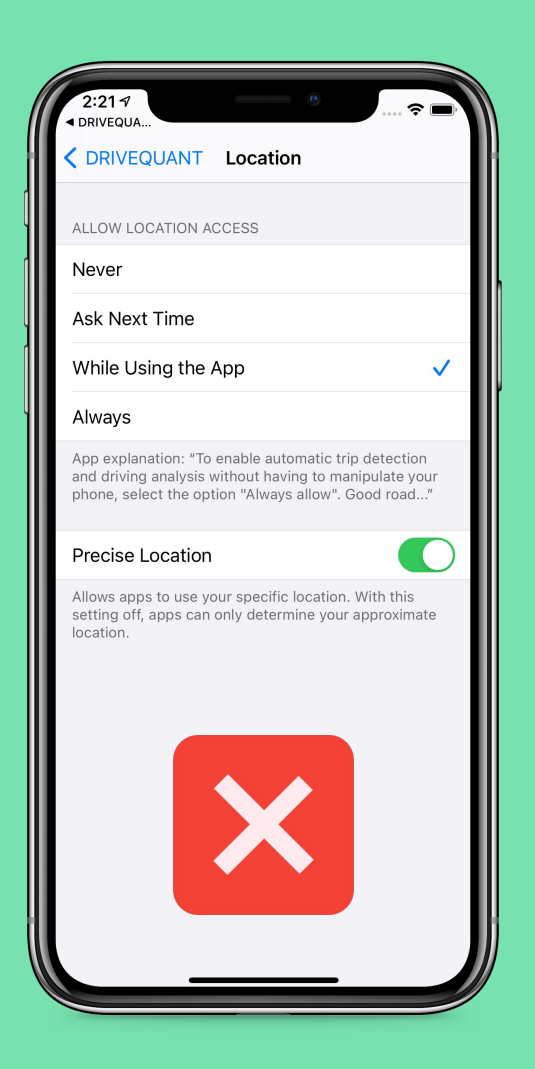

#### The location access must be Always

Þ

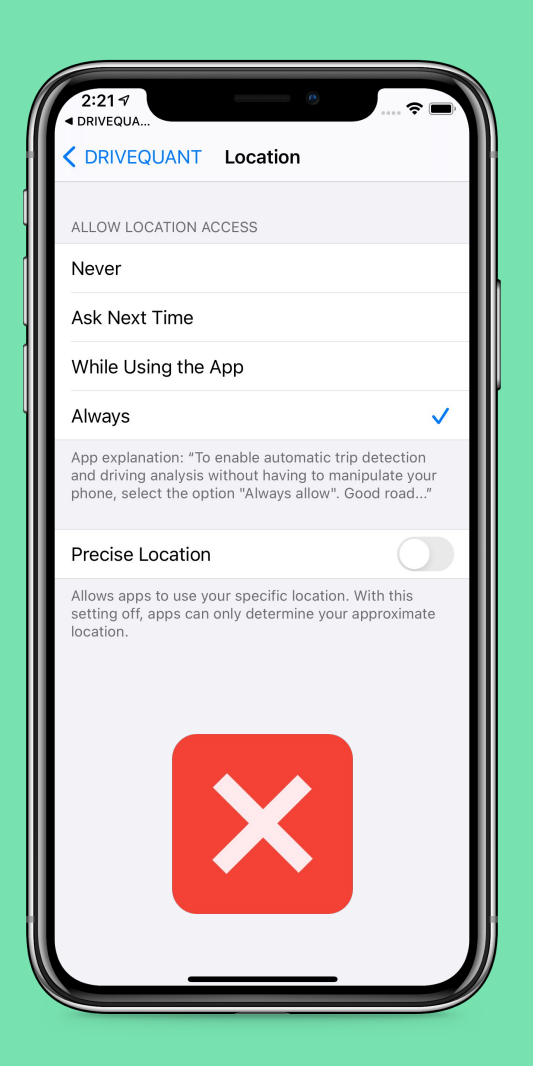

#### **LOCATION**

#### The Precise Location must be enabled